## Wie geht das mit der Registrierung ?

Die Registrierung ist der schwierigste Schritt zu Beginn, daher lesen Sie jetzt diese PDF-Anleitung, die Sie am besten eben ausdrucken.

Unsere Seiten sind zum Mitmachen gedacht. Das heißt, dass Sie selbst dazu beitragen. Sie können Artikel schreiben, auf Artikel antworten, Sie können Dinge kaufen und verkaufen, Sie können Bilder, Fotos, Videos, Audiodateien veröffentlichen; und und und.

Kurz: Sie dürfen so ziemlich alles, solange Sie keinen groben Unfug anrichten.

Damit das nicht passiert, müssen Sie sich zunächst registrieren.

Dabei müssen Sie keine persönlichen Daten von sich preisgeben.

Und das geht so:

## Klicken Sie oben auf der Hegering-4-Seite (links unterhalb des Logos) auf "Registrieren". Ein Wust von langweiligen Informationen zur Registrierung öffnet sich. Das ist so Pflicht; also bitte nicht beschweren. Es bleibt Ihnen überlassen, ob Sie sich das alles durchlesen.

Klicken Sie dann auf "Ich bin mit diesen Bedingungen einverstanden". Nein, Sie haben jetzt keinen Kühlschrank gekauft.

Die Hegering 4-Registrierung erscheint.

In das Feld "Benutzername" tragen Sie Ihren gewünschten Namen ein. Das kann Ihr echter Name (wie Paul Baumann) oder ein Fantasiename wie "Jagerteetrinker" sein.

**Tragen Sie Ihre eMail-Adresse in das Feld "eMail-Adresse" ein.** Damit Sie sicher sein können, sich nicht vertippt zu haben, müssen Sie genau diese eMail-Adresse noch einmal eingeben; diesmal in das Feld "Bestätigung der eMail-Adresse".

Nun denken Sie sich ein Kennwort aus, das zwischen 6 und 100 Zeichen lang sein darf. Merken Sie sich dieses Kennwort gut, achten Sie auf die richtige Groß- und Kleinschreibung !

Ihr Kennwort tragen Sie in die Felder "Kennwort" UND "Bestätigung des Kennworts" ein; also wieder zweimal, wie bei der eMail-Adresse-

Fast fertig !

Unter "Bestätigung der Registrierung" finden Sie nun ein graues Feld mit wirren Buchstaben und/oder Zahlen. Die Buchstaben/Zahlen aus dem grauen Feld geben Sie OHNE Leerzeichen in das Feld direkt darunter ein.

## Zum Abschluss klicken Sie noch auf "Absenden" unten rechts.

Das war's ! Nun sollten Sie nach kurzer Zeit auch eine Bestätigungs-eMail erhalten.

Dann können Sie loslegen:

Rufen Sie wieder http://www.hegering-4.de auf, geben Sie Benutzername und Kennwort ein, klicken Sie auf "Absenden".

Falls es nicht klappen sollte, haben Sie etwas verkehrt gemacht oder haben sich sehr lange Zeit gelassen. Dann probieren Sie es bitte einfach noch einmal.

Sollte es gar nicht klappen, schreiben Sie mir einfach: joern@hegering-4.de

Nur Mut: Dumme Fragen gibt es hier wirklich nicht. An neue Dinge muss man sich immer erst noch gewöhnen. Trauen Sie sich ruhig.

Wir alle kennen das doch noch aus der "Sesamstraße": (Nur) Wer nicht fragt, bleibt dumm. :o)